Setting up Microsoft Word to check grammar and style (by Dr. Rodger Morrison)

NOTE: This document is for Microsoft Word 2007. (*NOTE: Earlier versions of Microsoft Word are similar*. *To access the same area in Microsoft Word XP or 2003, click on "Tools", then "Options". Menus are similar to those shown below.*)

- 1. Open Microsoft Word and maximize the screen.
- 2. Click on the "Office Button" in the top left corner.

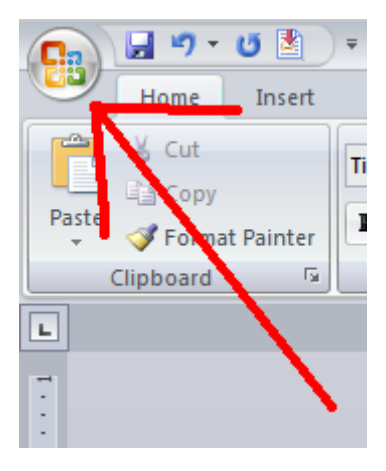

3. Click on "Word Options" in the bottom right corner of the window that opens.

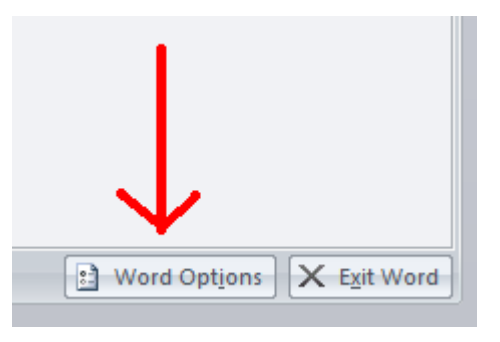

4. Click on "Proofing"

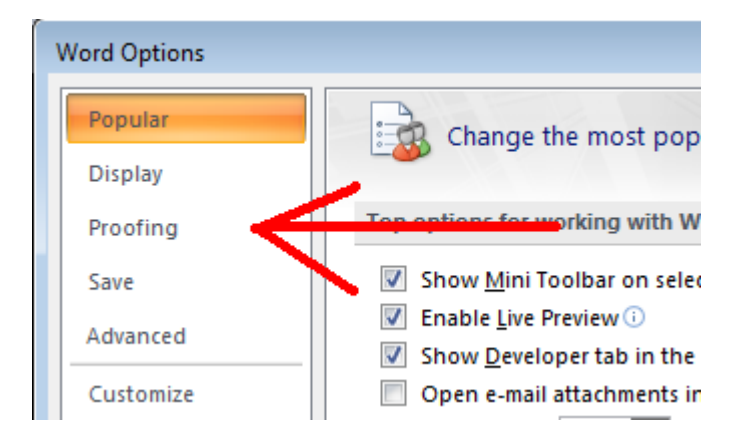

5. Set Microsoft Word to look like the following:

|                                           | -                                                                                                    | spenning in wherosoft office programs                                                                                                    |  |
|-------------------------------------------|----------------------------------------------------------------------------------------------------|----------------------------------------------------------------------------------------------------|--|
| Ignore words in UPPERCASE                 |                                                                                                    |                                                                                                    |  |
| Ignore words that contain numbers         |                                                                                                    |                                                                                                    |  |
| Ignore Internet and <u>file</u> addresses |                                                                                                    |                                                                                                    |  |
| Flag repeated words                       |                                                                                                    |                                                                                                    |  |
| Enforce accented uppercase in French      |                                                                                                    |                                                                                                    |  |
| Suggest from main dictionary only         |                                                                                                    |                                                                                                    |  |
| Custom Dictionaries                       |                                                                                                    |                                                                                                    |  |
| Fre                                       | ench modes:                                                                                                    | Traditional and new spellings                                                                                                    |  |
|                                           | <u></u>                                                                                                    |                                                                                                    |  |
|                                           |                                                                                                    |                                                                                                    |  |
| Whe                                       | en correcting s                                                                                                    | spelling and grammar in Word                                                                                                    |  |
| Whe                                       | en correcting s                                                                                                    | spelling and grammar in Word                                                                                                    |  |
| Whe                                       | en correcting s<br>Check s <u>p</u> ellir<br>Use contextu                                                                        | spelling and grammar in Word<br>ng as you type<br>ual spelling                                                                                                 |  |
| Whe<br>V<br>V                             | en correcting s<br>Check s <u>p</u> ellir<br>Use co <u>n</u> textu<br>Mark gramm                                                 | spelling and grammar in Word<br>ng as you type<br>ual spelling<br>ar errors as you type                                                                        |  |
| Whe<br>V<br>V<br>V                        | en correcting s<br>Check s <u>p</u> ellir<br>Use co <u>n</u> textu<br>Mark gra <u>m</u> m<br>Check gramm                         | spelling and grammar in Word<br>ng as you type<br>Jal spelling<br>ar errors as you type<br>nar with spelling                                                   |  |
| Whe<br>V<br>V<br>V<br>V                   | en correcting s<br>Check s <u>p</u> ellir<br>Use co <u>n</u> textu<br>Mark gra <u>m</u> m<br>C <u>h</u> eck gramn<br>Show readat | spelling and grammar in Word<br>ng as you type<br>ual spelling<br>ar errors as you type<br>nar with spelling<br>bility statistics                              |  |
| Whe<br>V<br>V<br>V                        | en correcting s<br>Check s <u>p</u> ellir<br>Use co <u>n</u> textu<br>Mark gra <u>m</u><br>C <u>h</u> eck gramn<br>Show readat   | spelling and grammar in Word<br>ng as you type<br>ual spelling<br>ar errors as you type<br>nar with spelling<br>bility statistics<br>Grammar & Style  Settings |  |

6. Next, click on "Settings..."

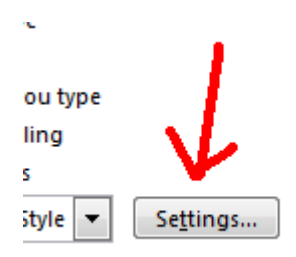

7. In the window that opens, change the settings to look like the following:

(Pay particular attention to the "Writing style:" drop down box, that it should say, "Grammar & Style". Also, note all three things under "Require" should be set as shown; "always", "inside", and "2".

| Grammar Settings 💦 💦 🔁                |            |  |  |  |  |
|---------------------------------------|------------|--|--|--|--|
| Writing style:                        |            |  |  |  |  |
| Grammar & Style                       | <b></b>    |  |  |  |  |
| Grammar and style options:            |            |  |  |  |  |
| Require                               |            |  |  |  |  |
| Comma required before last list item: | always 💌   |  |  |  |  |
| Punctuation required with quotes:     | inside 🗨 🚍 |  |  |  |  |
| Spaces required between sentences:    | 2          |  |  |  |  |
| Grammar:                              |            |  |  |  |  |
| Capitalization                        |            |  |  |  |  |
| Fragments and Run-ons                 |            |  |  |  |  |
| Misused words                         |            |  |  |  |  |
| Negation                              |            |  |  |  |  |
| Noun phrases                          |            |  |  |  |  |
| Possessives and plurals               |            |  |  |  |  |
| Punctuation                           |            |  |  |  |  |
| Questions                             | -          |  |  |  |  |
| Reset All                             | OK Cancel  |  |  |  |  |

8. Note the checkboxes under "Grammar". There is a scroll bar on the right side of this window. Make sure all boxes are checked under each section. Depending on what you are doing, some rules should be enforced and some don't matter. Therefore, check everything. When you run a spell/grammar/style check, you can ignore those rules that you don't need as they pop up.

| Grammar Settings           | ? 💌       |
|----------------------------|-----------|
| Writing style:             |           |
| Grammar & Style            | <b></b>   |
| Grammar and style options: |           |
| Grammar:                   |           |
| Capitalization             |           |
| Fragments and Run-ons      |           |
| Misused words              | _         |
| Negation                   | =         |
| Noun phrases               |           |
| Possessives and plurals    |           |
| Punctuation                |           |
| Questions                  |           |
| Relative clauses           |           |
| Subject-verb agreement     |           |
| Verb phrases               |           |
| Style:                     | -         |
|                            |           |
| Reset All                  | OK Cancel |

| Grammar Settings                                                                                                    |                                                                                                    | ? 🛃    |
|----------------------------------------------------------------------------------------------------|----------------------------------------------------------------------------------------------------|--------|
| <u>W</u> riting style:                                                                                                    |                                                                                                    |        |
| Grammar & Style                                                                                                    |                                                                                                    | •      |
| Grammar and style options:                                                                                                    |                                                                                                    |        |
| Style:                                                                                                    |                                                                                                    | -      |
| 🔽 Clichés, Colloquialisms, and J                                                                                                    | argon                                                                                                    |        |
| Contractions                                                                                                    |                                                                                                    |        |
| Fragment - stylistic suggestio                                                                                                    | ns                                                                                                    |        |
| Gender-specific words                                                                                                    |                                                                                                    |        |
| Hyphenated and compound v                                                                                                    | vords                                                                                                    |        |
| Misused words - stylistic sugg                                                                                                    | jestions                                                                                                    |        |
| V Numbers                                                                                                    |                                                                                                    |        |
| Passive sentences                                                                                                    |                                                                                                    |        |
| Possessives and plurais - styl                                                                                                    | istic suggestions                                                                                                    | _      |
| Punctuation - stylistic sugges                                                                                                    | uons                                                                                                    |        |
| Sentence length (more than a                                                                                                    | sixty words)                                                                                                    |        |
| Sentence lengur (more unan a                                                                                                    | sixty words)                                                                                                    |        |
| Depet All                                                                                                    |                                                                                                    | Cancel |
| Reset All                                                                                                    |                                                                                                    |        |
|                                                                                                    |                                                                                                    | Cancer |
|                                                                                                    |                                                                                                    | Cancer |
| irammar Settings                                                                                                    |                                                                                                    | ?      |
| irammar Settings<br><u>V</u> riting style:                                                                                                    |                                                                                                    |        |
| irammar Settings<br><u>V</u> riting style:<br>Grammar & Style                                                                                                    |                                                                                                    | ?      |
| irammar Settings<br><u>V</u> riting style:<br>Grammar & Style<br>Grammar and style <u>o</u> ptions:                                                                                                    |                                                                                                    |        |
| irammar Settings<br><u>V</u> riting style:<br>Grammar & Style<br>Grammar and style <u>o</u> ptions:<br>V Possessives and plurals - style                                                                                                    | istic suggestions                                                                                                    |        |
| irammar Settings<br><u>V</u> riting style:<br>Grammar & Style<br>Grammar and style <u>options:</u><br>V Possessives and plurals - style<br>V Punctuation - stylistic sugges                                                                                                    | istic suggestions<br>tions                                                                                                    |        |
| irammar Settings<br><u>V</u> riting style:<br>Grammar & Style<br>Grammar and style <u>options:</u><br>Possessives and plurals - style<br>Punctuation - stylistic sugges<br>Relative dauses - stylistic sug                                                                                                    | istic suggestions<br>tions<br>ggestions                                                                                        |        |
| irammar Settings<br><u>V</u> riting style:<br>Grammar & Style<br>Grammar and style <u>options:</u><br>Possessives and plurals - styl<br>Punctuation - stylistic sugges<br>Relative clauses - stylistic sug<br>Sentence length (more than s                                                                                                    | istic suggestions<br>tions<br>ggestions<br>sixty words)                                                                        |        |
| irammar Settings<br><u>V</u> riting style:<br>Grammar & Style<br>Grammar and style <u>options:</u><br>Possessives and plurals - styl<br>Punctuation - stylistic sugges<br>Relative clauses - stylistic sug<br>Sentence length (more than s<br>Sentence structure                                                                                                    | istic suggestions<br>tions<br>ggestions<br>sixty words)                                                                        |        |
| irammar Settings<br><u>V</u> riting style:<br>Grammar & Style<br>Grammar and style options:<br>Possessives and plurals - styl<br>Punctuation - stylistic sugges<br>Relative clauses - stylistic sug<br>Sentence length (more than s<br>Sentence structure<br>Sentences beginning with And                                                                                                    | istic suggestions<br>tions<br>ggestions<br>sixty words)<br>d, But, and Hopefully                                               |        |
| irammar Settings<br><u>V</u> riting style:<br>Grammar & Style<br>Grammar and style options:<br>Possessives and plurals - style<br>Punctuation - stylistic sugges<br>Relative clauses - stylistic sugges<br>Sentence length (more than some<br>Sentence structure<br>Sentences beginning with And<br>Sentences beginning with And<br>Sentence | istic suggestions<br>tions<br>ggestions<br>sixty words)<br>d, But, and Hopefully<br>three)                                     |        |
| irammar Settings<br><u>Writing style:</u><br>Grammar & Style<br>Grammar and style options:<br>Possessives and plurals - style<br>Punctuation - stylistic sugges<br>Relative clauses - stylistic sugges<br>Sentence length (more than some<br>Sentence structure<br>Sentences beginning with And<br>Successive nouns (more than<br>Successive prepositional phra                                                                                                    | istic suggestions<br>tions<br>ggestions<br>sixty words)<br>d, But, and Hopefully<br>three)<br>uses (more than three)           |        |
| Grammar Settings  Mriting style:  Grammar & Style  Grammar and style options:  Possessives and plurals - styl  Pounctuation - stylistic sugges  Relative clauses - stylistic sugges  Relative clauses - stylistic sug  Sentence length (more than s  Sentences beginning with Am  Sentences beginning with Am  Successive nouns (more than  Successive prepositional phra  Unclear phrasing                                                                                                    | istic suggestions<br>tions<br>ggestions<br>sixty words)<br>d, But, and Hopefully<br>three)<br>uses (more than three)           |        |
|                                                                                                    | istic suggestions<br>tions<br>ggestions<br>sixty words)<br>d, But, and Hopefully<br>three)<br>uses (more than three)           |        |
| irammar Settings <u>V</u> riting style: Grammar & Style  Grammar and style options:  V Possessives and plurals - styl V Punctuation - stylistic sugges V Relative clauses - stylistic sugges V Sentence length (more than s V Sentences beginning with And V Successive nouns (more than V Successive prepositional phra V Unclear phrasing V Use of first person V Verb phrases - stylistic sugges V Wardinger                                                                                                    | istic suggestions<br>tions<br>ggestions<br>sixty words)<br>d, But, and Hopefully<br>three)<br>uses (more than three)<br>stions |        |
| Grammar Settings  Mriting style:  Grammar & Style  Grammar and style options:  Possessives and plurals - styl Punctuation - stylistic sugges Relative clauses - stylistic sugges Relative clauses - stylistic sugges Sentence length (more than s Sentences beginning with And Sentences beginning with And Successive nouns (more than Successive prepositional phra Unclear phrasing Use of first person Verb phrases - stylistic sugges Wordiness Wands is activity of the styles of the set of the set of t                                                                                                    | istic suggestions<br>tions<br>ggestions<br>sixty words)<br>d, But, and Hopefully<br>three)<br>ises (more than three)<br>stions |        |

9. Click "OK"

Reset All

10. Click "Recheck Document", then click "Yes". This will reset the entire document so that the open document is evaluated against all rules again.

OK

Cancel

| CHECK grammar with spenning |                   |                  |  |  |  |  |
|-----------------------------|-------------------|------------------|--|--|--|--|
| Show readability statistics |                   |                  |  |  |  |  |
| Writing Style:              | Grammar & Style 💌 | Se <u>t</u> ting |  |  |  |  |
| Rechec <u>k</u> Docu        | ument             |                  |  |  |  |  |

- 11. Click "OK" to close Microsoft Word Options.
- 12. Once this has been done, press "F7" to recheck the open document. Now, Microsoft Word will perform both a Grammar and a Style check whenever "F7" is pressed to run a Spell check. Correct any errors that need to be corrected. (NOTE: To check only a portion of a document, simply highlight the portion to be checked and press the "F7" key).
- 13. When you are finished, the "Readability Statistics" will be given. Note in particular the number of words, which often must fit some criteria (less than or greater than a particular number) before turning in the work. The other number you should pay particular attention to is the last line, "Flesch-Kincaid Grade Level." This provides a rough indication of the level of your composition. For example, a "9" would indicate a 9<sup>th</sup> grade reading level of work. A "14" would represent sophomore level college work. For most undergraduate students, a grade level of at least "10" is sufficient. For graduate students, a minimum of "12" is usually sufficient. Note, however, that for academic journals, a grade level in excess of 15 or more is not uncommon. A higher number does not necessarily equate to a better paper, rather, it is only a rough estimate of the author's composition ability on that particular paper. The example below reflects a grade level of "14.3", which should be sufficient for most graduate work.

| Readability Statistics     | ? 🔀   |
|----------------------------|-------|
| Counts                     |       |
| Words                      | 6136  |
| Characters                 | 33770 |
| Paragraphs                 | 50    |
| Sentences                  | 272   |
| Averages                   |       |
| Sentences per Paragraph    | 7.3   |
| Words per Sentence         | 22.4  |
| Characters per Word        | 5.3   |
| Readability                |       |
| Passive Sentences          | 23%   |
| Flesch Reading Ease        | 29.1  |
| Flesch-Kincaid Grade Level | 14.3  |
|                            | ОК    |

- 14. Click "OK" to return to your document.
- 15. That being said, the normal setup for a document is as follows (unless you need to follow a particular style guide):
  - a. Font style is "Times New Roman"
  - b. Font size is "12 point"
  - c. Margins are 1" on all 4 sides
  - d. Headers and footers should be set to 0.5" from the edge.
  - e. Document size is 8.5" x 11", Portrait layout.
  - f. Spacing for most academic work should be double spaced
  - g. Justification should be left (ragged spacing on the right margin)
  - h. Paragraph indents should be set to 0.5"
  - i. Don't add an additional line between paragraphs of the same style